# **Text Tool in CorelDRAW**

The **Text Tool** in CorelDRAW allows users to add and manipulate text within their designs. It offers a variety of features to customize the appearance and formatting of text for both artistic and paragraph styles. Here are the key points for using the Text Tool effectively:

# **1. Accessing the Text Tool**

- Artistic Text Tool: Used for creating single lines of text (e.g., titles, slogans). It's ideal for larger, more stylized text.
  - To access: Click on the "Text Tool" icon in the toolbox or press F8.
- **Paragraph Text Tool**: Used for creating text blocks that wrap within defined boundaries (e.g., paragraphs or long sentences).
  - To access: Click on the "Text Tool" icon and hold the mouse button to select "Paragraph Text," or click inside a drawn text box.

## 2. Creating Text

- Artistic Text:
  - 1. Select the Artistic Text Tool from the toolbar.
  - 2. Click anywhere on the workspace and begin typing your text.
  - 3. You can then modify the text's properties, like size, font, and style.
- Paragraph Text:
  - 1. Select the Paragraph Text Tool from the toolbox.
  - 2. Click and drag to create a text box.
  - 3. Type the text, and CorelDRAW will wrap the text within the box.

## 3. Formatting Text

- Changing Font:
  - After selecting the text, go to the **Properties Bar** or **Text** menu to choose from a list of available fonts.
  - You can also apply different font styles such as bold, italic, underline, etc.
- Font Size:
  - Adjust the text size in the **Properties Bar** or through the **Text** menu. Use the up/down arrows or type the desired size directly.
- Line Spacing:
  - To adjust line spacing (leading) for paragraph text, go to the **Properties Bar** and change the line spacing settings.
- 4. Editing Text

- Text Editing:
  - To edit the text, simply select the text object with the **Pick Tool** and double-click on it to enter editing mode.
  - You can change the content, font, size, and style anytime.
- Converting Text to Curves:
  - If you want to make the text into shapes for more precise editing (e.g., for logos or intricate designs), right-click the text object and choose **Convert to Curves** or use the shortcut Ctrl + Q.
  - $\circ$   $\,$  Once converted, the text becomes a path and is no longer editable as text.

# 5. Text Effects

- Text on a Path:
  - You can place text along a curve or path. First, create a curve (using the **Pen Tool** or **Shape Tool**), then select the **Text Tool**, click on the path, and start typing. The text will follow the curve.
- Text Fill & Outline:
  - You can apply fills and outlines to text objects like you would with any other shape. Use the **Fill Tool** or **Outline Tool** to change the color or style of the text.
- Text Effects:
  - CorelDRAW provides various text effects such as Drop Shadow, 3D Extrude, and Envelope (distorting text along a shape). These can be accessed from the Effects menu.

# 6. Text Alignment and Spacing

- Alignment:
  - For paragraph text, you can align the text to the left, right, center, or justify using the alignment options in the **Properties Bar**.
- Character Spacing:
  - Adjust the spacing between characters (tracking) in the **Properties Bar** or the **Text** menu.
- Word Spacing:
  - Modify the space between words for paragraph text via the Spacing settings in the Text menu.

# 7. Using Special Characters

- Inserting Special Characters:
  - CorelDRAW allows users to insert special characters (such as symbols, accents, and punctuation) by going to the **Insert** menu and selecting **Symbol** or by using the **Character Map**.

## 8. Using Text Styles

# • Creating Text Styles:

- Text styles allow you to apply consistent formatting throughout your design. You can create and save text styles that can be reused on other text objects.
- Go to the **Text** menu and select **Style Editor** to define new styles or modify existing ones.

#### 9. Managing Text Objects

- Grouping Text:
  - You can group text objects with other objects (shapes, images, etc.) by selecting them and pressing Ctrl + G. This helps in organizing and moving multiple elements together.
- Text Box Resizing:
  - For paragraph text, you can resize the text box by selecting the object and dragging its handles. The text will reflow according to the new box size.

# **10. Exporting Text**

- Exporting Text as Part of a Design:
  - Text remains editable within CorelDRAW files, but when exporting to formats like PDF, PNG, or JPG, text is converted to outlines or rasterized, depending on the file type.